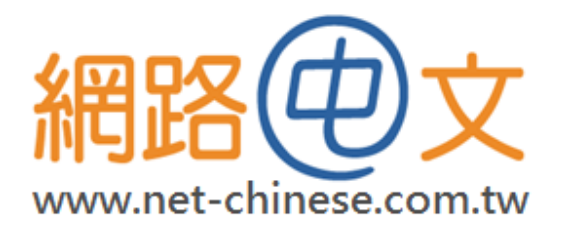

# SSL 憑證簡易教學

# **IBM Lotus Domino Server 8.5**

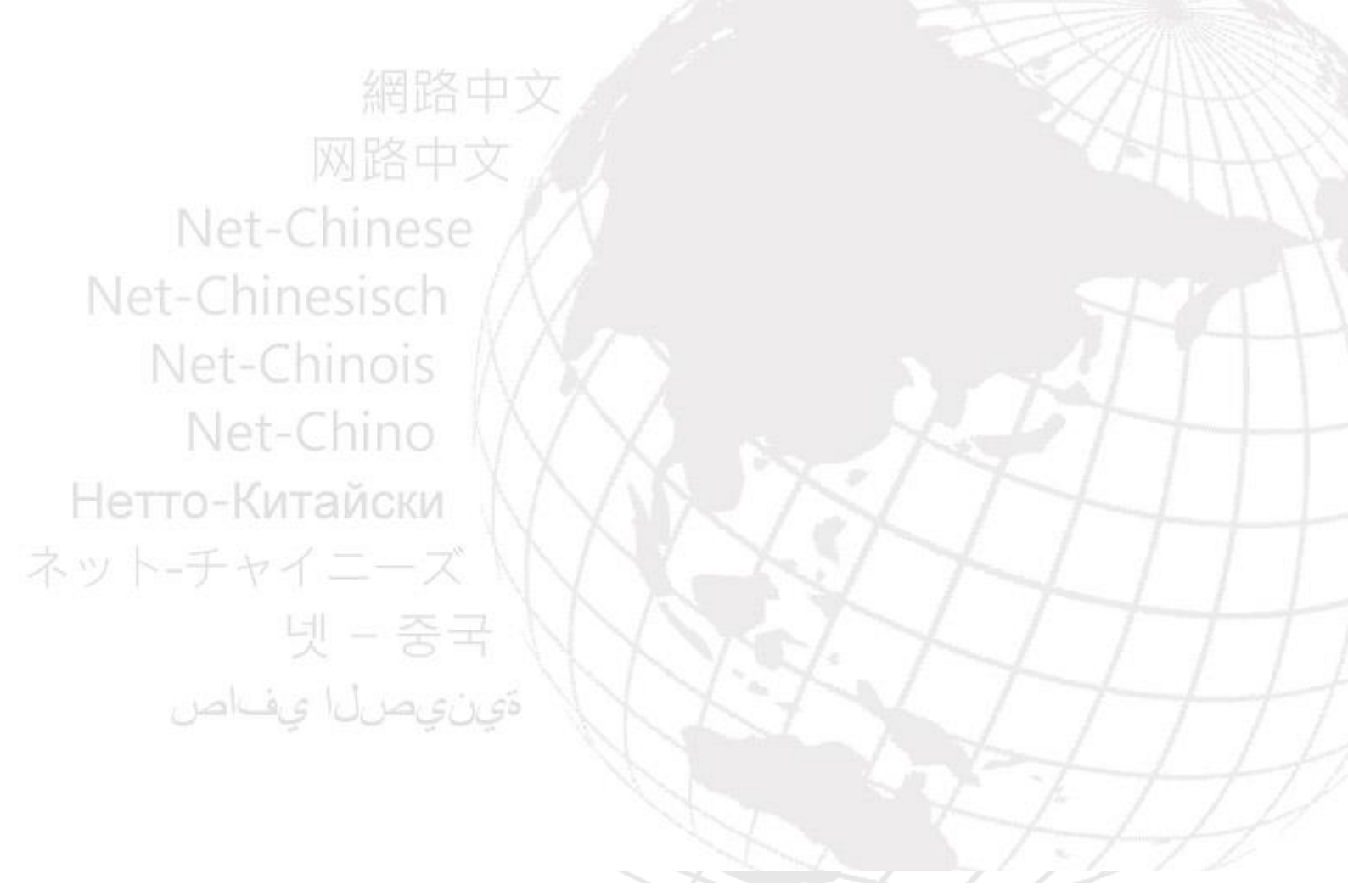

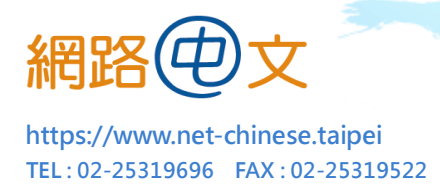

# 特別聲明:

由於每台主機的操作環境或版本都略有不同,客戶的實際做法我們也無法完全掌握, 我們只能提供常規的流程,本教學文件之內容僅供參考,操作前請仔細評估並詳閱主 機相關手冊,若客戶本身不熟悉該系統,建議勿自行操作,如在過程中引發任何額外 的問題,本公司不負擔任何損害賠償責任。

一、 產生 CSR 文件(憑證請求文件)

- 1. 開啟 Domino 管理用户端介面
- 2. 找到您欲操作的伺服器,點選「File」標籤
- 3. 點選 Server Certificate Administration Database (certsrv.nsf)
- 4. 透過管理介面找到「System Database」, 打開 Domino Server Certificate Administration (Certsrv.nsf)
- 5. 點選「Create Key Ring」, 並輸入以下資訊:

| Key Ring File Name | 私鑰的檔案名稱。                       |
|--------------------|--------------------------------|
| Key Ring Password  | 設定保護私鑰的密碼。                     |
| Confirm Password   | 確認保護私鑰的密碼。                     |
| Key Size           | 請選擇 2048 位元加密                  |
| Common Name        | 即網域名稱。例:www.domain.com         |
|                    | 注意:如您購買通用型憑證,請在此輸入*.domain.com |

全球域名註冊中心 ICANN 認證授權註冊商 .taipei 委外營運商

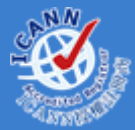

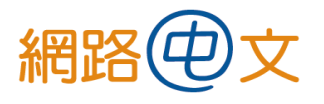

https://www.net-chinese.taipei TEL:02-25319696 FAX:02-25319522

| Organization      | 如您的公司名稱中含有@、#或其他使用 shift 鍵的符號,              |  |  |  |
|-------------------|---------------------------------------------|--|--|--|
|                   | 請省略該字元。例:K&F corp 寫成 KF corp 或 K and F corp |  |  |  |
| Organization Unit | 部門或組織單位的名稱。                                 |  |  |  |
| City or Locality  | 城市或地區。例:Taipei                              |  |  |  |
| State Or Province | 省或州別。例:Taiwan                               |  |  |  |
| Country           | 國家。例:TW                                     |  |  |  |

6. 按下「Create Key Ring」, 並確認填寫的內容無誤後 , 點選「OK」

(請保存好您的私鑰,建議備份並勿外流)

7. 點選「Create Certificate Request」,開始生成 CSR 文件,此時會先要求您輸入先前

| 設定的 | 的私 | 鑰密 | 碼 | 0 |
|-----|----|----|---|---|
|-----|----|----|---|---|

| Create Server Ce                                                                                                    | ertific Password Input                                |                                                                                                    | ?               |
|----------------------------------------------------------------------------------------------------|-------------------------------------------------------|----------------------------------------------------------------------------------------------------|-----------------|
| A certificate is required for the public key in<br>certificate request, and provide it to a Certifi<br>certificate request.<br><b>Note:</b> Before proceeding you should read<br>are using to see how they require the certifi | the key<br>cate Au<br>the doc<br>cate rec<br>所簡慮,黃洽条統 | Vrogram<br>s/Datalikey.kyr<br>您輸入 Notes 密碼。如果您對提供密碼/<br>管理員。                                                                                               | 確定           取消 |
| Key Ring Information                                                                                                    |                                                       |                                                                                                    |                 |
| Key Ring File C:\Program Files\BM\<br>Name                                                                                                    | LotusiNotesiDataikey.kyr _                            | Specify the key ring file.<br>Note: The key ring<br>contains the Distinguished<br>Name information that will<br>be included in the<br>certificate request. |                 |
| Certificate Request Information                                                                                                    |                                                       |                                                                                                    |                 |
| Log Certificate PYes J                                                                                                    |                                                       | Log certificate requests for<br>future reference.                                                                                                    |                 |
|                                                                                                    |                                                       | Note: Choose "View<br>Certificate Request Log" in<br>the main menu page to see<br>a listing of all logged<br>requests.                                     |                 |
| Method    Paste into form on C  Send to CA by e-mai                                                                                                    | 'A's site<br>il                                       | Choose how to submit the<br>certificate request to the<br>Certificate Authority.                                                                           |                 |
|                                                                                                    |                                                       | Note: The "Paste" method<br>is recommended if it is<br>supported by the Certificate<br>Authority you are using.                                            |                 |

#### 全球域名註冊中心 ICANN 認證授權註冊商 .taipei 委外營運商

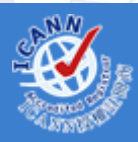

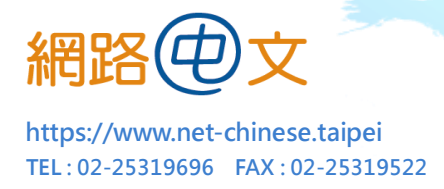

8. 接下來請將產生好的 CSR 文件複製並貼在「記事本」裡,形成 txt 檔。

9. 請將此 txt 檔轉交給我們,我們即能開始替您申請憑證。(原檔請自行妥善保存)

### 二、 安裝 SSL 憑證

當憑證核發下來後,將以 zip 檔的方式寄給您。

請解壓縮並取出檔案,此時可能有3種情況,

A. 內含1個 cer 檔:

這代表廠商已將憑證檔以及所有中繼憑證檔(CA)合併,請直接將此 cer 檔匯入, 即能在主機裡看到所有憑證檔。

- B. 內含2個檔,分別是.ca-bundle 檔與.crt 檔:
   .ca-bundle 檔為所有中繼憑證檔(CA)的合併檔, .crt 檔則是真正的憑證檔,請分別將此兩者匯入主機裡。(如主機裡已有 CA 憑證,只需匯入.crt 憑證檔即可)
- C. 內含 4 個檔,分別是 rootCA 檔(根憑證)、2 個 CA 檔和.crt 檔:
  同(B),請參考自身的主機是否有需要再匯入根憑證與中繼憑證,如不確定請仍
  匯入,如原主機裡的根憑證與中繼憑證尚有效,請直接匯入.crt 檔即可。
- 1. 開啟 Domino 管理用户端介面
- 2. 找到您欲操作的伺服器,點選「File」標籤 Net-Chi
- 3. 點選 Server Certificate Administration Database (certsrv.nsf)
- 4. 透過管理介面找到「System Database」, 打開 Domino Server Certificate Administration (Certsrv.nsf)

全球域名註冊中心 ICANN 認證授權註冊商 .taipei 委外營運商

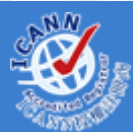

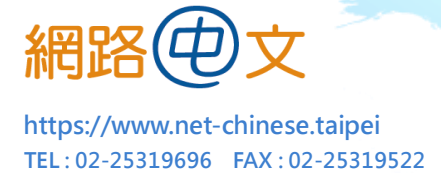

- 5. 點選「Install Certificate into Key Ring」
- 6. 輸入私鑰檔名
- 7. 在「Certificate Source」下選擇「File」標籤,然後在「File Name」輸入憑證檔名

(如您選擇「Clipboard」標籤,則是把憑證先以記事本開啟再將內容複製過來)

- 8. 點選「Merge Certificate into Key Ring」
- 9. 輸入私鑰密碼並點選「OK」,完成憑證安裝

# 三、 安裝中繼(根)憑證

- 1. 依同樣步驟打開 Domino Server Certificate Administration (Certsrv.nsf)
- 2. 點選「Install Trusted Root Certificate into Key Ring」
- 3. 後續步驟與前述之安裝主憑證相同
- 4. 點選「Merge Trusted Root Certificate into Key Ring」
- 5. 輸入私鑰密碼並點選「OK」,完成憑證安裝

網路中文 网路中文 Net-Chinese Net-Chinesisch Net-Chinois Net-Chino Нетто-Китайски ネット-チャイニーズ 넷 – 중국

#### 全球域名註冊中心 ICANN 認證授權註冊商 .taipei 委外營運商